## **Tip Sheet:** How to Confirm or Update/Add Your Local Address in CaneLink

• Visit the Confirm Local Address page in CaneLink:

|      | ents Current Local Addr                                      |
|------|--------------------------------------------------------------|
| 5.0  | tuise Inpuit                                                 |
| Stud | ent Current Local Address                                    |
| PI   | ease click below to confirm or update/add your local address |
|      | Country:                                                     |
| A    | Address 1:                                                   |
| A    | Address 2:                                                   |
| A    | Address 3:                                                   |
|      | City:                                                        |
|      | State:                                                       |
| Po   | stal Code:                                                   |
|      | County:                                                      |

- If your local address is correct, select "**Yes, this is my current local address**." You will then see a confirmation message that states, "Thank you for confirming your address."
- If your local address is incorrect, or if your local address is not currently listed, select "**Update or add current local address**." You will be directed to the CaneLink addresses page, where you can add/edit your current local address.

| Personal Inform<br>Addresses   <u>N</u> | mation <u>Security</u> <u>C</u> redentials<br>ames   Phone Numbers   <u>E</u> mail Addres | sses   E <u>m</u> ergency Contacts | Demographic Infe |
|-----------------------------------------|-------------------------------------------------------------------------------------------|------------------------------------|------------------|
| Addresses                               |                                                                                           |                                    |                  |
| View, add, chang                        | e or delete an address.                                                                   |                                    |                  |
| Address Type                            | Address                                                                                   |                                    |                  |
| Mail                                    | NAME OF COMPANY AND ADDRESS OF COMPANY                                                    | Ľ                                  |                  |
| Local                                   | 100 000 000 000 000 000 000 000 000 000                                                   |                                    |                  |
| Work                                    | 1001712-07                                                                                | Ø                                  |                  |
| Permanent                               | And Distances                                                                             | <u>e</u>                           |                  |
| Evacuation                              | 200 ST 10                                                                                 | Ľ                                  | Î                |